## New User Mobile App Banking

ENROLLMENT INSTRUCTIONS

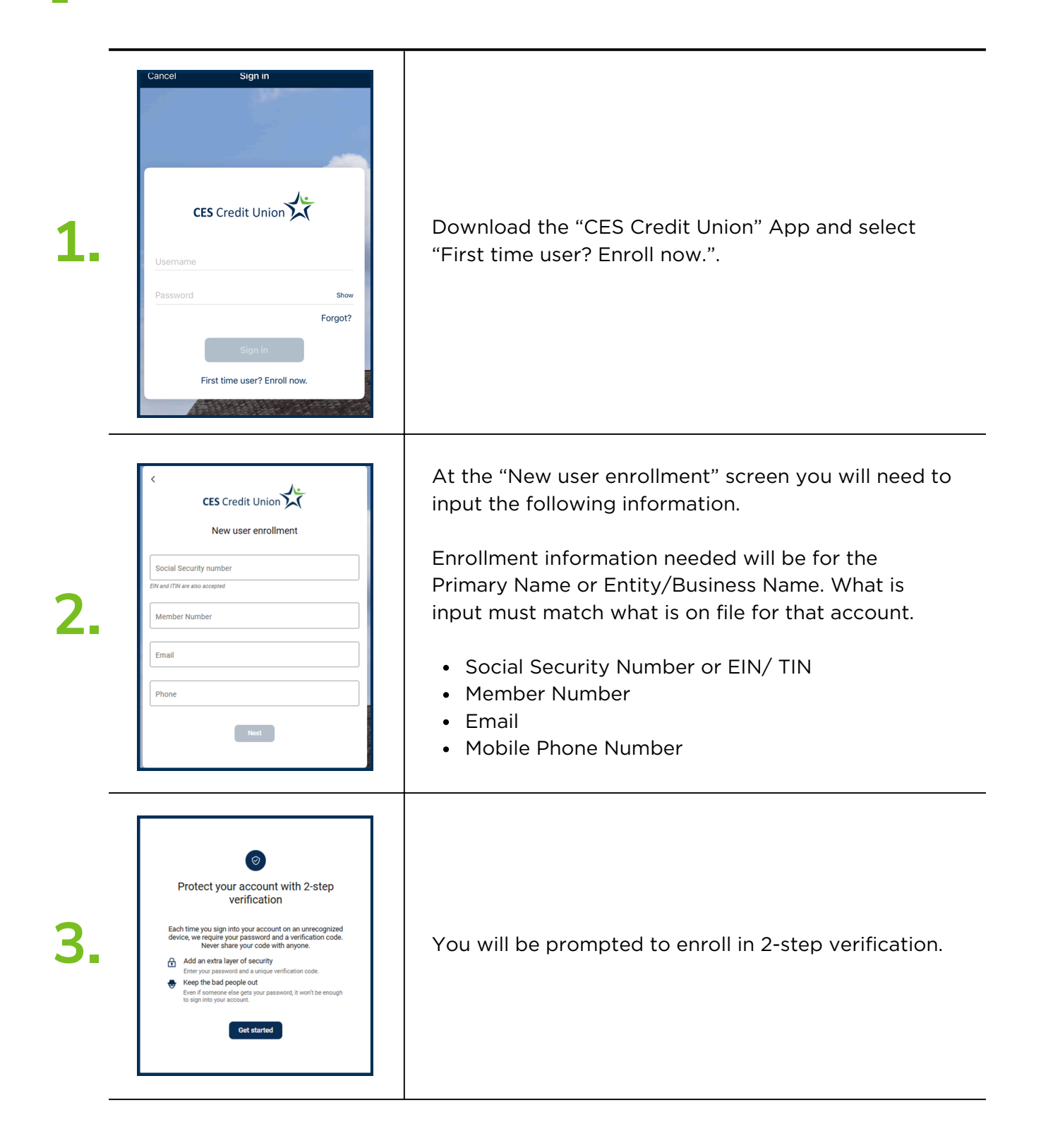

## **New User Mobile App Banking**

## ENROLLMENT INSTRUCTIONS

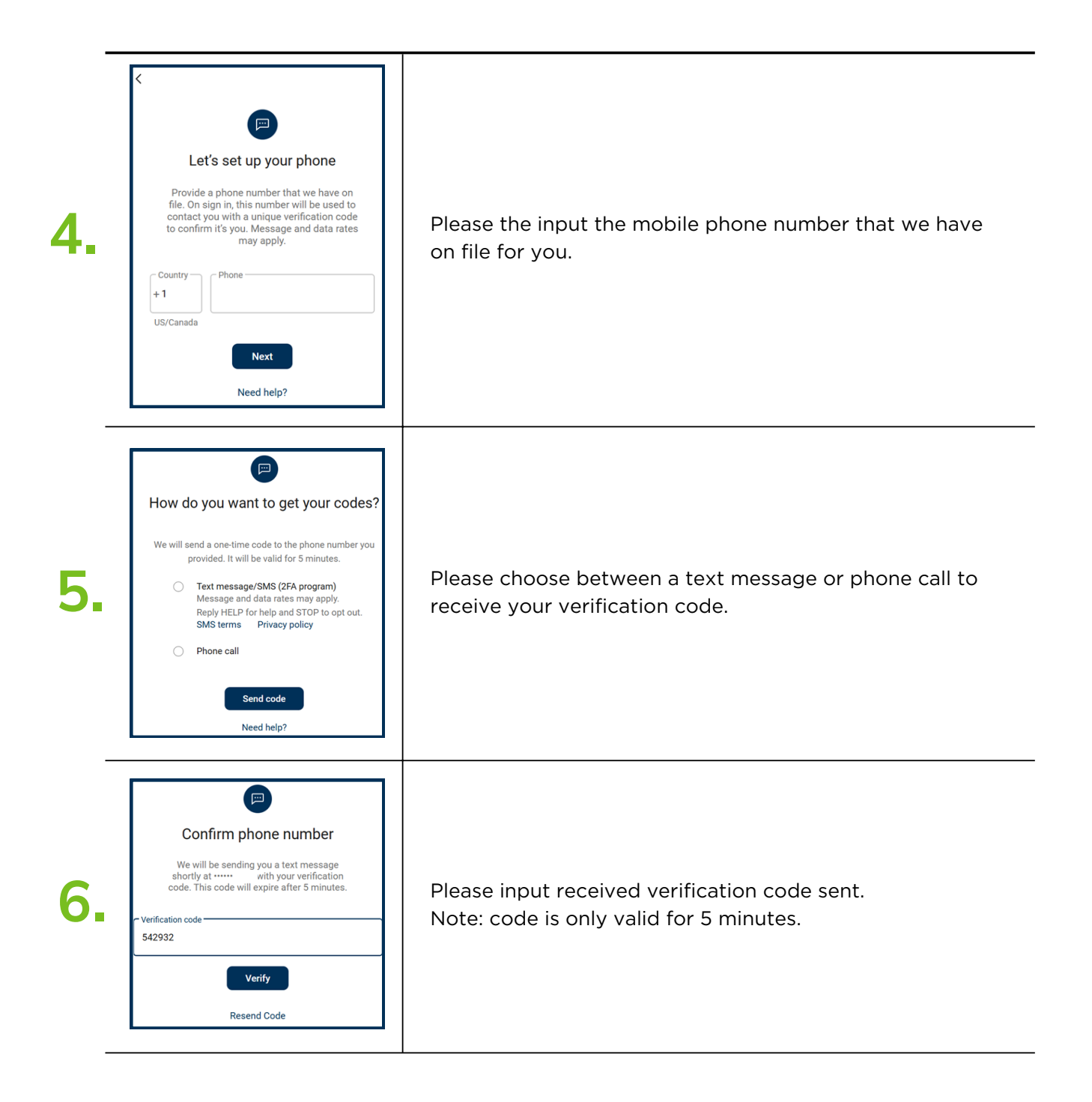

## New User Mobile App Banking ENROLLMENT INSTRUCTIONS

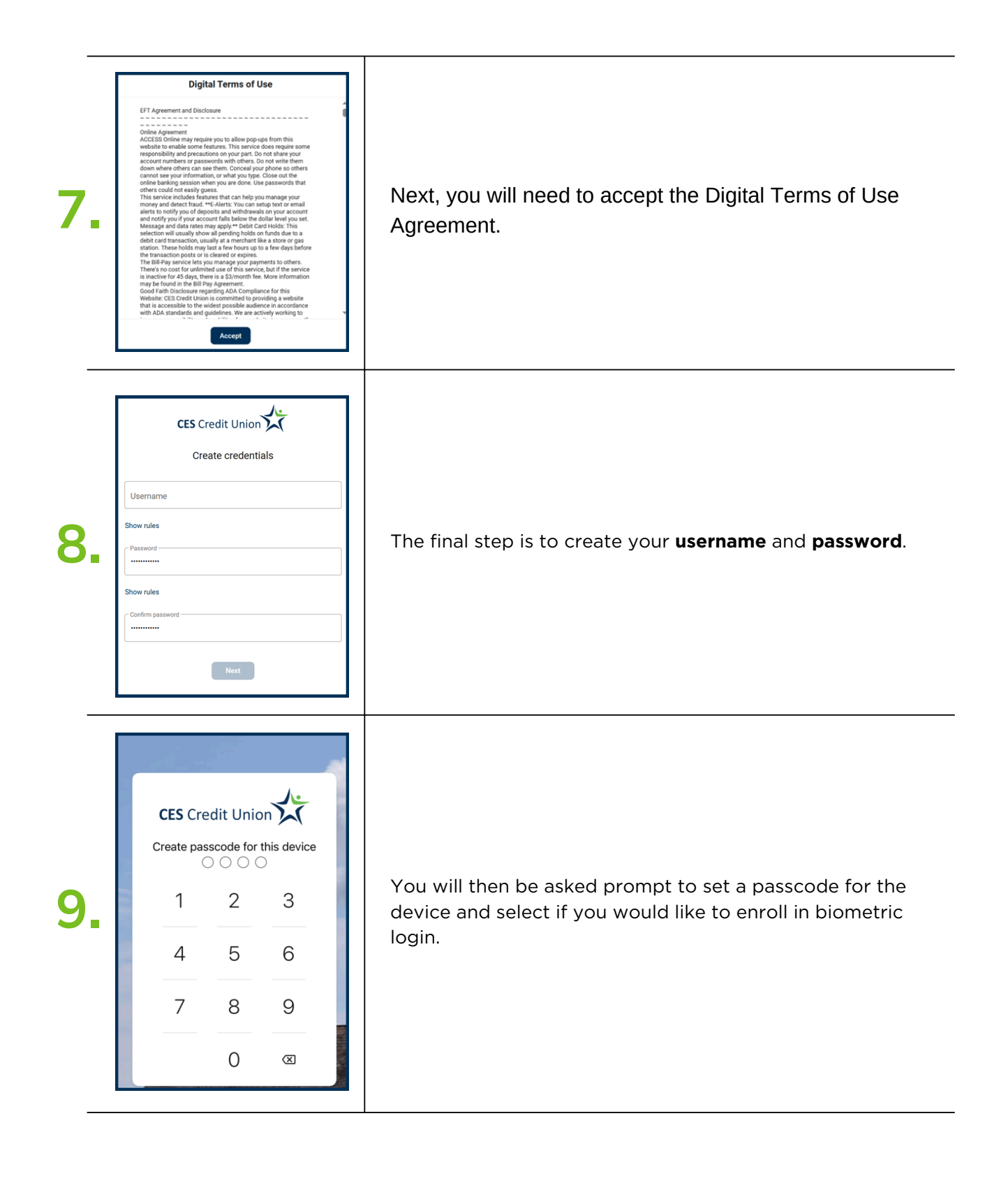